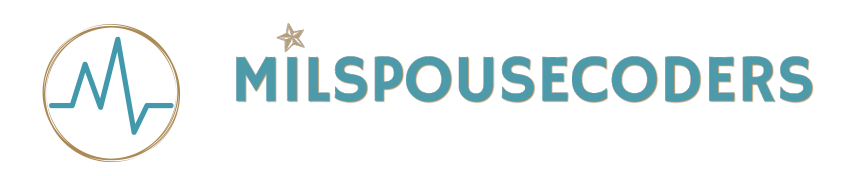

## Milspouse Coders Hackathon Github setup October 2018

Let's sign up for a free Github account.

1. head to <u>www.github.com</u>

2. Sign up by providing the information required.

3. Click the green accept button.

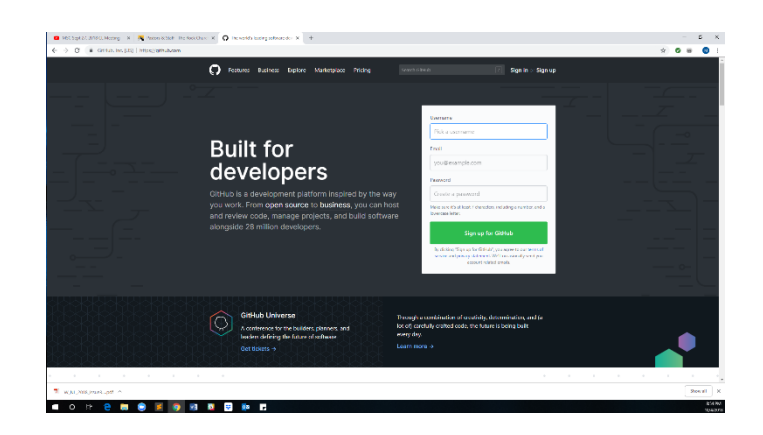

- 4. Your next screen should look like this.
- 5. Click the Create an account button.

6. You will receive an email asking you to verify your account.

You can finish the setup procedure before you click on the verify button in the email.

| HXCSett 21:21/912, Heating - X   ■ Pattern & Bett- The Role     ← → C ■ 61/94, Hist XS   Interschildfield genelisity | Church K 🖸 San Datus-Catrus 🛛 🔺 🕂                               |                     |                         |                                                                              |                                    |   | Ŷ | 2 X              |
|----------------------------------------------------------------------------------------------------|-----------------------------------------------------------------|---------------------|-------------------------|------------------------------------------------------------------------------|------------------------------------|---|---|------------------|
|                                                                                                    | O features Business Suplore Mo                                  | arketplace Pricing  | famil Office            |                                                                              | 2 Sign in -: Sign a                | p |   |                  |
|                                                                                                    | Join GitHub<br>The best way to ceargy, duid, and ship seferera. |                     |                         |                                                                              |                                    |   |   |                  |
|                                                                                                    | Step 1:<br>Oneie personal eccenti                               | Choose year of      |                         | Step 2<br>Tests from series                                                  |                                    |   |   |                  |
|                                                                                                    | Verify account                                                  |                     |                         | You'll lave GitH                                                             | ub                                 |   |   |                  |
|                                                                                                    |                                                                 |                     |                         | Unimited collabs<br>Unimited public                                          | rations<br>reportinging            |   |   |                  |
|                                                                                                    | ~                                                               |                     |                         | <ul> <li>Great common</li> <li>Flictioniess de<br/>Ungen source o</li> </ul> | rication<br>volupment<br>normanity |   |   |                  |
|                                                                                                    |                                                                 |                     |                         |                                                                              |                                    |   |   |                  |
|                                                                                                    | Create an account                                               |                     |                         |                                                                              |                                    |   |   |                  |
|                                                                                                    |                                                                 |                     |                         |                                                                              |                                    |   |   |                  |
|                                                                                                    | GitHub                                                          | Pandurt<br>Restores | Platters<br>Decloper MI | барраг#<br>Н2р                                                               | Enepany<br>Rotost                  |   |   |                  |
| 🕱 W.W.2003.host.pdf ^                                                                                                |                                                                 | Security            | Datases                 | Community Jon.m.                                                             | No.                                |   |   | See al X         |
| 🔳 O = 🤮 🛤 🤤 📕 🜍 📓                                                                                                    | 1 🔯 😅 📭 🖪                                                       |                     |                         |                                                                              |                                    |   |   | 154 PU<br>104978 |

- 7. Your next screen should look like this.
- 8. Choose the free option.
- 9. Click on the continue button.

| Seath or jump to . | 2 Pullinquesta lasura Medicipleor Esplore                                                     |                                                                                                    |                                                                                                    | * += I |
|--------------------|-----------------------------------------------------------------------------------------------|----------------------------------------------------------------------------------------------------|----------------------------------------------------------------------------------------------------|--------|
|                    | Welcome to Git<br>You've taken your first step into a                                         | Hub<br>larger world, @MercedesLWelch.                                                                       |                                                                                                    |        |
|                    | Completed<br>Set up a personal account                                                        | Choose your plan                                                                                            | the star is the second second |        |
|                    | Choose your personal plan                                                                     |                                                                                                    |                                                                                                    |        |
|                    | Every plan comes with GHLUS most level for<br>source community, and the ability to join organ | neros Collaborativo codo rovicos, issue tracking, the e-<br>stations.                                       | pen                                                                                                    |        |
|                    | Free                                                                                          | Developer                                                                                                   |                                                                                                    |        |
|                    | \$0                                                                                           | \$7                                                                                                    |                                                                                                    |        |
|                    | Includes:                                                                                     | includes:                                                                                                   |                                                                                                    |        |
|                    | Restanzi Account<br>Unimited public reporteriors<br>Unimited collaborators                    | Personal account<br>Unimited public repositories<br>Unimited private repositories<br>Unimited collaborators |                                                                                                    |        |
|                    | There are millions of public projects<br>on Gibliob, Johr onc or start your own<br>for fire.  | Free for students as part of the<br>Student Developer Pack                                                  |                                                                                                    |        |
|                    |                                                                                               |                                                                                                    |                                                                                                    |        |
|                    |                                                                                               |                                                                                                    |                                                                                                    |        |

10. Your next screen should look like this.

11. Answer the questions and click submit. You may also skip this step if you wish and click the skip this step button.

| Q Seech or jump In . | Pull requests lissues Marketplace Explore |                                                                 |                            |                                  | * +- |
|----------------------|-------------------------------------------|-----------------------------------------------------------------|----------------------------|----------------------------------|------|
|                      | Welcome to<br>You'll find endless opport  | GitHub                                                          | create, @MercedesLW        | /elch.                           |      |
|                      | Completed     Set up a personal account   | Chose yo                                                        | urplan                     | Step 5<br>Tailor your experience |      |
|                      | How would you describe your leve          | of programming experience?                                      |                            |                                  |      |
|                      | Totally new to programming                | Somewhat expansional                                            | O Very experienced         |                                  |      |
|                      | What do you plan to use GitHub \$         | or? (check all that apply)                                      |                            |                                  |      |
|                      | Presenth     III Development              | <ul> <li>Project Management</li> <li>School projects</li> </ul> | III Other (please specify) |                                  |      |
|                      | Which is closer? In how year would        | describe voursel??                                              |                            |                                  |      |
|                      | © Tin a habiyla                           | © Time student                                                  | O fin a professional       |                                  |      |
|                      | Other (please specify)                    |                                                                 |                            |                                  |      |
|                      | What are you interested in?               |                                                                 |                            |                                  |      |
|                      | ra tateid, adaid odo wiedzielo            | ent onlin-barin any sur-                                        |                            |                                  |      |
|                      |                                           |                                                                 |                            |                                  |      |
|                      | Street, who are a fit                     |                                                                 |                            |                                  |      |

12. Your next screen should look like this.

13. You are now done with the github prep for the hackathon. Make sure you have your log in information handy during the event.

When you click on the verify button in the email you receive, this is also the screen that will pop up.

| 😆 MSC Sept 27, 2018 CL Meeting — K 🛛 🌉 Nation & Staff - The                                                                                                    | bok/bur: X O her-Aden X O Ghab X +                                                                                                    | - a >     |
|----------------------------------------------------------------------------------------------------|----------------------------------------------------------------------------------------------------|-----------|
| Image: Second of June 100         Image: Second of June 100         Im | inboxit inspects issues Manlesplace Explore                                                                                                    | ÷ € € €   |
|                                                                                                    | Learn Git and GitHub without any code!<br>Lisieg the Helde World guide, you'r owner a reportionity, cort a barror, write comment, and open a<br>pair request.<br>Aund the guide. Bant a project                                                                                                    |           |
|                                                                                                    | Construction         An extension         An extensis and extensis and extension         An extension |           |
|                                                                                                    | VIIISANAN INN MAY INNY INNY INNY INY O                                                                                                    |           |
| 🕺 W.N.,2000,mat.,pdf 🗠                                                                                                    |                                                                                                    | Show at   |
| 🔳 O 🛤 🤤 📰 🤤 🖉 🤤                                                                                                    |                                                                                                    | 95<br>320 |